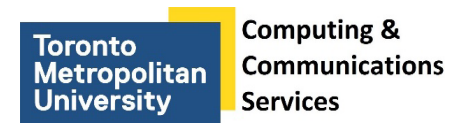

# **Using Self-Serve Printers**

## Step 1

Go to a self-serve printer in LIB-272(Library).

# Step 2

Tap the touch screen to activate the system.

#### Step 3

Swipe your non-ID Cash Card on the card reader attached to the printer (black magnetic strip facing you, strip closest to the printer).

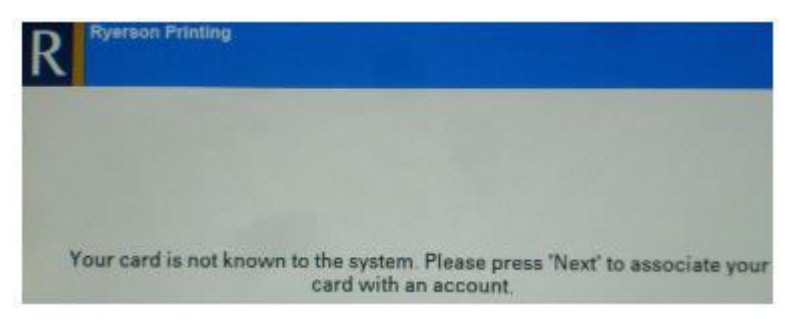

## Step 4

Tap Next and enter your my.torontomu username. Tap Next.

# Step 5

Enter your my.torontomu password and tap Next.

## Step 6

Swipe your non-ID Cash Card when you are back to the initial log on screen to print your documents.

CCS Help DeskCCS Reception416.979.5000 ext. 556806LIB-B99help@torontomu.ca350 Victoria St., Toronto